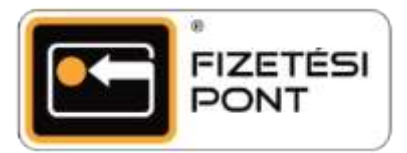

## Partneri vásárlás

A partneri vásárlás menüpont kizárólag az erre a szolgáltatásra szerződött nagykereskedőkkel partneri viszonyban álló kereskedőknél lévő Fizetési Pont terminálokon érhető el. Segítségével a Fizetési Pontok egyszerűsített módon teljesíthetik fizetési kötelezettségeiket a velük szerződésben álló, jövedéki terméket értékesítő nagykereskedő partnereik felé. A terminál ebben a menüpontban lehetővé teszi, hogy a Fizetési Pont logós kártyás tranzakcióként, a számla sorszámát is feltüntetve fizesse meg a nagykereskedő számára a kibocsátott számla ellenértékét.

A partneri vásárlás menete

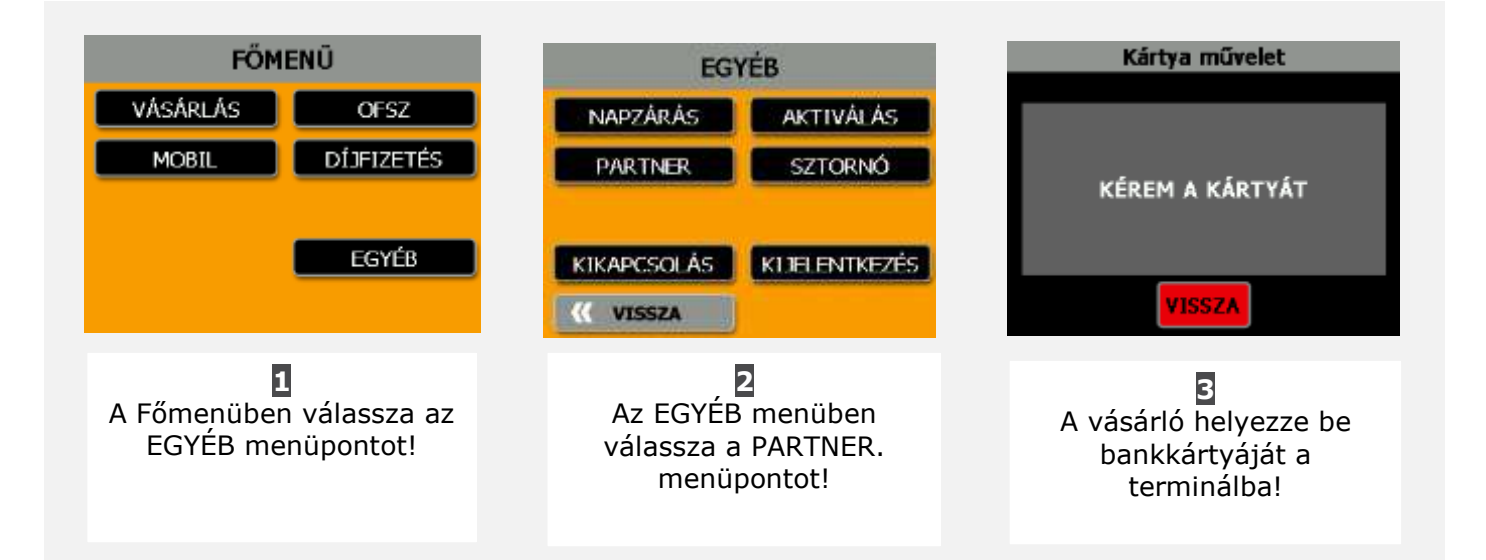

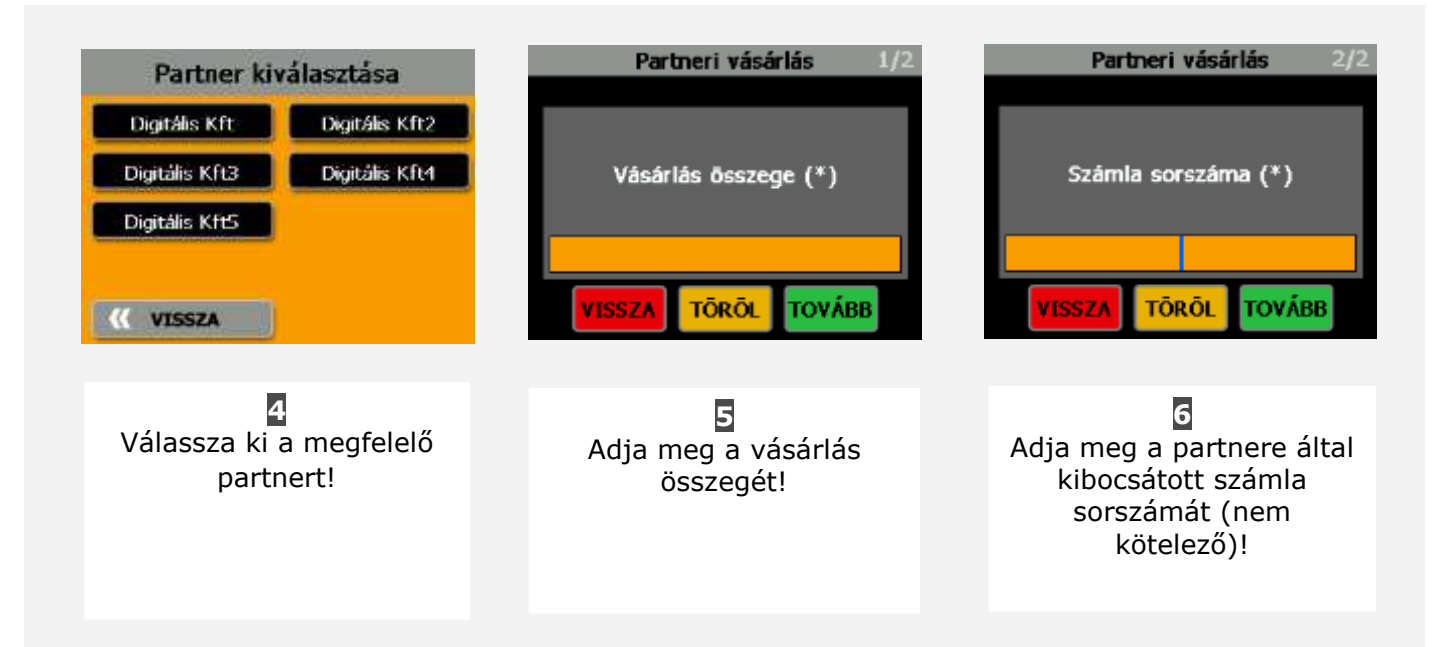

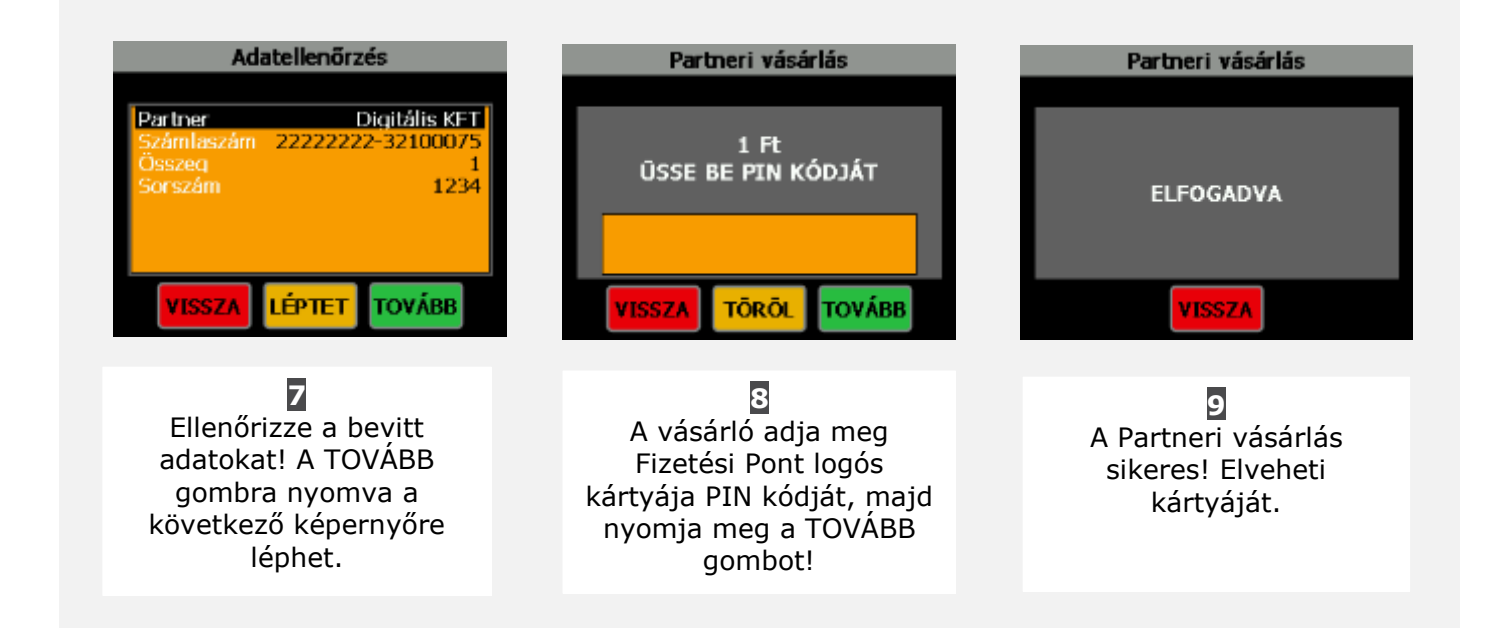